スクールイーライブラリーの使い方

## ① タブレットでQRコードを読み取る

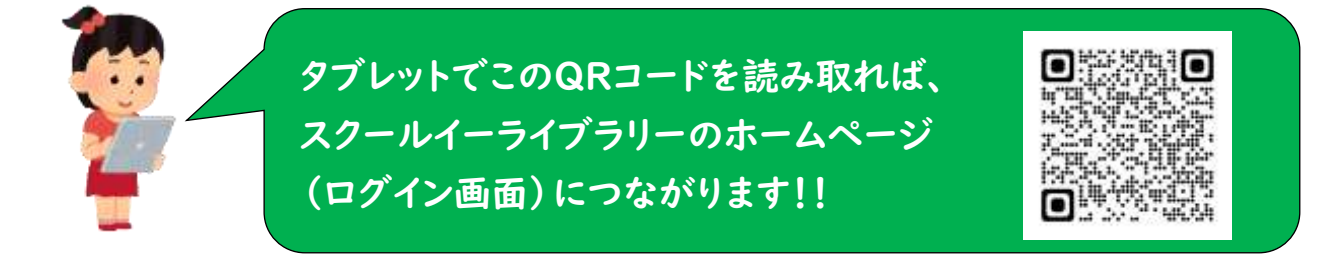

## ② ログイン画面でIDとパスワードを入力

| School e-Library | 「ログインID」と「ハ<br>をホームページズム | パスワード」   |  |  |  |
|------------------|--------------------------|----------|--|--|--|
| 0745-0           | 「ログイン」をクリック              |          |  |  |  |
|                  |                          |          |  |  |  |
| ABD-R            | ログインID                   | XA000000 |  |  |  |
| D stretik autom. | パスワード                    | 121212   |  |  |  |

③ 読みたい本を探すことができます

| Crimel Olifane | • Barrii<br>•                    |                                               | • Attriants                            | · ·                           | 読みたいジャンルで                   |
|----------------|----------------------------------|-----------------------------------------------|----------------------------------------|-------------------------------|-----------------------------|
| atres          | *                                | MAR (DACKS)<br>BAR (BROKS)<br>SAR (BR         | 探したい本があるときは、<br>ジャンルで取り込みもでき           | (あたい)<br>ます<br>(TTEFER) ##### | <b>本を採りことか(さまり</b>          |
|                | MI<br>MRM<br>MINE<br>2010FATINTA | 222701532<br>BEX - 562 - 108<br>BERNET<br>BER | 79673-6-506-<br>REMARK<br>201970/33547 |                               | 読みたい本が見つかれば、                |
|                | (1) 55-85-654<br>1000            | 119<br>11.5 - 311<br>110                      | Anzyes                                 | RCENTR                        | 読みたい本の下にあるここ<br>をクリックしてください |

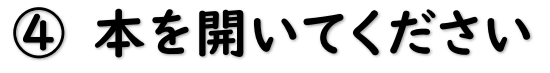

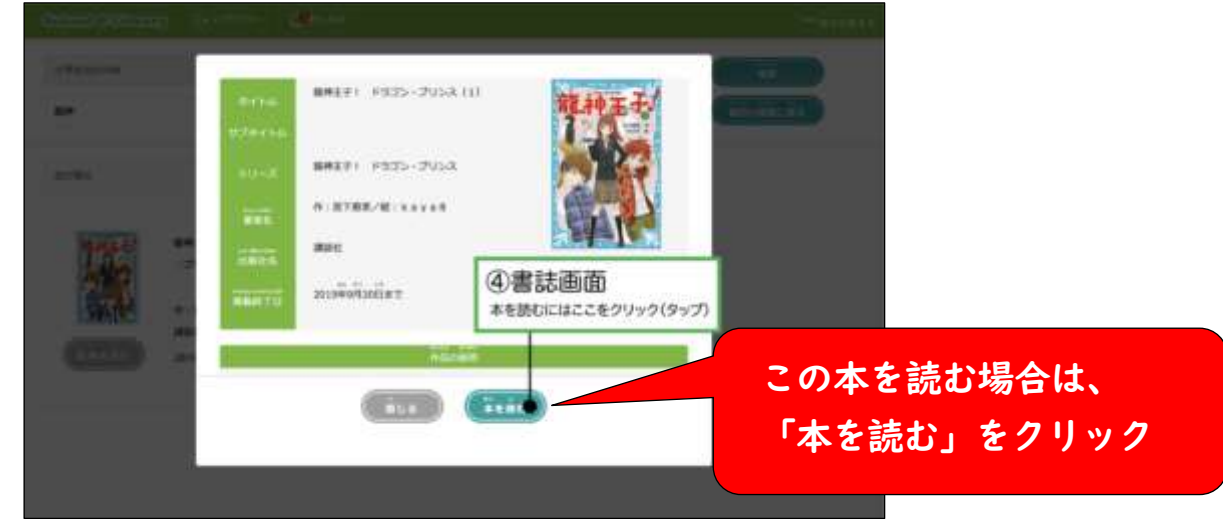

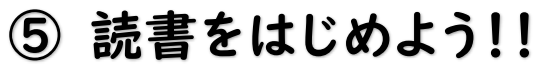

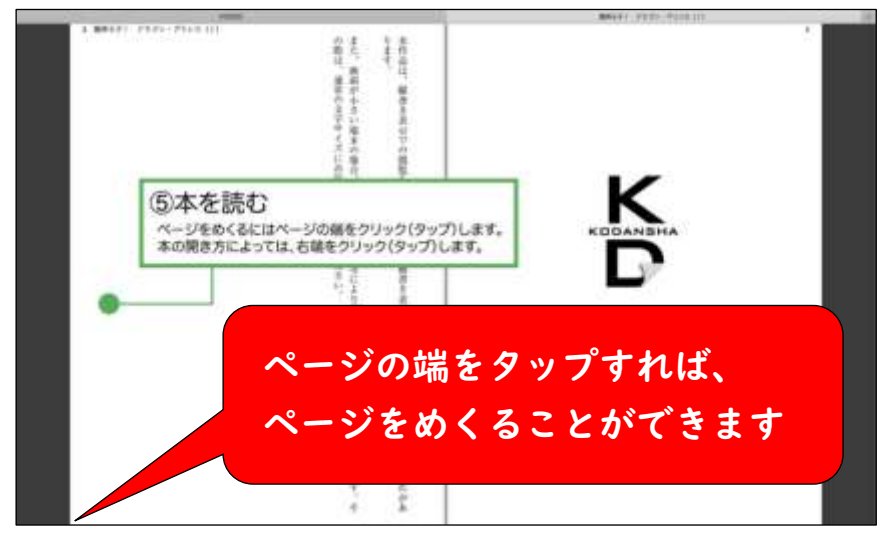

## ⑥ サービスを便利に使ってください

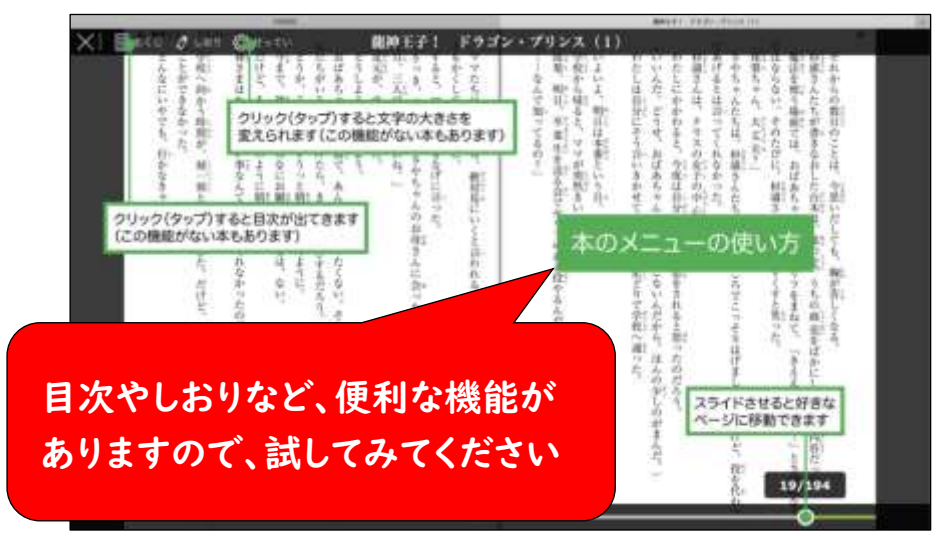